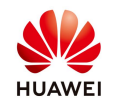

# Check the inverter communication with the management system

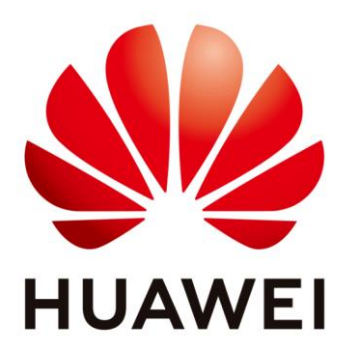

## Huawei Technologies Co. Ltd.

| Version | Created by       | Date       | Remarks           |
|---------|------------------|------------|-------------------|
| 01      | Huawei e84081311 | 24.03.2020 | Management system |
| 02      | Huawei g84156908 | 29.04.2021 | Updated           |

The information in this document may contain predictive statements including, without limitation, statements regarding the future financial and operating results, future product portfolio, new technology, etc. There are a number of factors that could cause actual results and developments to differ materially from those expressed or implied in the predictive statements. Therefore, such information is provided for reference purpose only and constitutes neither an offer nor an acceptance. Huawei may change the information at any time without notice.

This document describe how to check your inverter communication with the management system when the inverter is offline from FusionSolar.

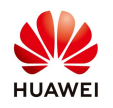

#### 1. Connect on the inverter WiFi

Disable the data mobile from your phone and enable the WiFi. Choose form your WiFi list the SUN2000L-.....SN and connect with the default password **Changeme** 

|              | <b>▲ 😴 🏹 📶</b> 67%                                      | 02:34 | X 66% 🛑 02:35                                                                                                    |
|--------------|---------------------------------------------------------|-------|----------------------------------------------------------------------------------------------------|
| ←            | Wi-Fi                                                   | ?     | <b>7</b> W. E. <b>9</b>                                                                                                    |
|              |                                                         |       | SUN2000L-210107380310HA000045                                                                                                    |
|              | On                                                      |       | Password                                                                                                    |
|              |                                                         |       |                                                                                                    |
| <b>(</b> [t- | SUN2000L-210107380310HA000045<br>Connected, no internet |       | Advanced options                                                                                                    |
|              |                                                         |       |                                                                                                    |
|              | AP-00:25:92:5d:5c:dd<br>Saved                           | Ô     | CANCEL                                                                                                    |
| (11-         | Globalworth 2.4Ghz                                      | Ô     | 1 2 3 4 5 6 7 8 9 0                                                                                                    |
| ([t-         | Huawei-Employee                                         | Ô     | $ \begin{array}{c c} & & \\ & & \\ \hline & & \\ \hline \hline & & \\ \hline & & \\ \hline & & \\ \hline & & \\ \hline \hline & & \\ \hline \\ \hline$ |
| (11:         | Huawei-Guest                                            |       | @ # & * - + = ( )<br>a s d f g h j k l                                                                                                    |
|              | wlanaccessv2.0                                          | Ô     | $ \begin{array}{c c} \widehat{\mathbf{z}} & \widehat{\mathbf{z}} & \widehat{\mathbf{z}} & \widehat{\mathbf{v}} & \widehat{\mathbf{v}} & \widehat{\mathbf{b}} & \widehat{\mathbf{n}} & \widehat{\mathbf{m}} \\ \hline \mathbf{z} & \mathbf{z} & \mathbf{z} & \mathbf{v} & \mathbf{b} & \widehat{\mathbf{n}} & \mathbf{m} \\ \end{array} $                                                                                                    |

#### 2. Login on inverter with FusionSolar APP

Login with your account from Fusion Solar, choose Me -> Commissioning and login with the default password **00000a**.

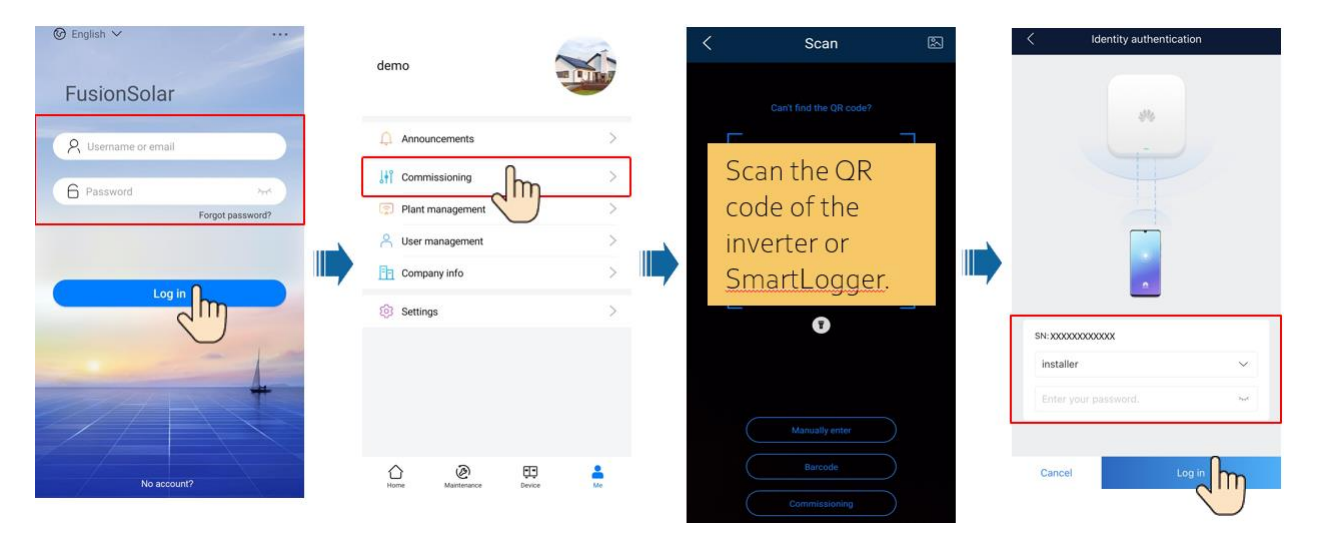

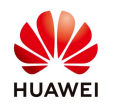

#### **3.** Check the router connection settings

Choose form the main page Settings→Communication configuration→Router connection settings→select again your WiFi and the password→Connect

| ■ &                             |                            | <b>* ኛ ¾l 📶</b> 51 % 🛢 04:13           | -  | \$\$ <b>\$</b>              | 🎢 📶 51 % 📄 04:14 |      | <b>₩</b> • <b>₹ 1 1 5</b> 1 <b>% 0</b> 4:14 |
|---------------------------------|----------------------------|----------------------------------------|----|-----------------------------|------------------|------|---------------------------------------------|
| <                               | SUN2000-<br>OFF : unexpect | 10KTL-M0                               | <  | Settings                    |                  | <    | Communication<br>configuration              |
| Communication<br>WLAN Connec    |                            | Management system<br>Connection failed | Ì  | Grid parameters             | >                | ((I* | Inverter WLAN settings $>$                  |
| Active p                        | oower                      | Energy yield of current day            | ĒØ | Protection parameters       | >                |      | Dongle parameter settings                   |
| 0.000                           | 0 <sub>(kw)</sub>          | 0.00 <sub>(kWh)</sub>                  | 0  | Feature parameters          | >                | Κ    | Router connection settings                  |
| Monthly Ene                     | ergy Yield                 | Total                                  | Ē  | Power adjustment            | >                | 000  | RS485 settings >                            |
| 0.00                            | (kWh)                      | 0.50(kWh)                              | ¢  | Time setting                | >                | E    | Management System Configuration             |
| (                               | P                          | ጥ                                      | Ø  | Communication configuration | >                |      | • • •                                       |
| Alar                            | m                          | 42                                     |    |                             |                  |      | · • • •                                     |
| manage                          | ement                      | Quick settings                         |    |                             |                  |      |                                             |
|                                 | 3                          | (2)                                    |    |                             |                  |      |                                             |
| Device Mo                       | onitoring                  | Maintenance                            |    |                             |                  |      |                                             |
|                                 |                            |                                        |    |                             |                  |      |                                             |
| <u></u>                         | 3                          | t+ti                                   |    |                             |                  |      |                                             |
| Settir                          | ngs                        | Power adjustment                       |    |                             |                  |      |                                             |
|                                 | 0000                       |                                        |    |                             |                  |      |                                             |
|                                 |                            |                                        |    | •                           |                  |      |                                             |
| < Rol                           | uter conne                 | ction settings Connect                 |    |                             |                  |      |                                             |
|                                 |                            |                                        |    |                             |                  |      |                                             |
| Connect to a<br>wireless router |                            |                                        |    |                             |                  |      |                                             |
| WLAN                            | HUAWE                      | I Mate 20 lite 🗸 🗸                     |    |                             |                  |      |                                             |
| Password                        | Yourtpa                    | ssword @                               |    |                             |                  |      |                                             |
| DHCP                            |                            |                                        |    |                             |                  |      |                                             |
| IP address                      | 0.0.0.0                    |                                        |    |                             |                  |      |                                             |
| Subnet mask                     | 0.0.0.0                    |                                        |    |                             |                  |      |                                             |
| Gateway                         | 0.0.0.0                    |                                        |    |                             |                  |      |                                             |
| Primary DNS<br>server           | 8.8.8.8                    |                                        |    |                             |                  |      |                                             |
| Secondary DNS server            | 8.8.8.8                    |                                        |    |                             |                  |      |                                             |
|                                 |                            |                                        |    |                             |                  |      |                                             |
|                                 |                            |                                        |    |                             |                  |      |                                             |
|                                 |                            |                                        |    |                             |                  |      |                                             |

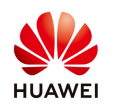

#### 4. Check the management system configuration

From the Communication configuration select Management System Configuration→check the domain name: intl.fusionsolar.huawei.com→Connect

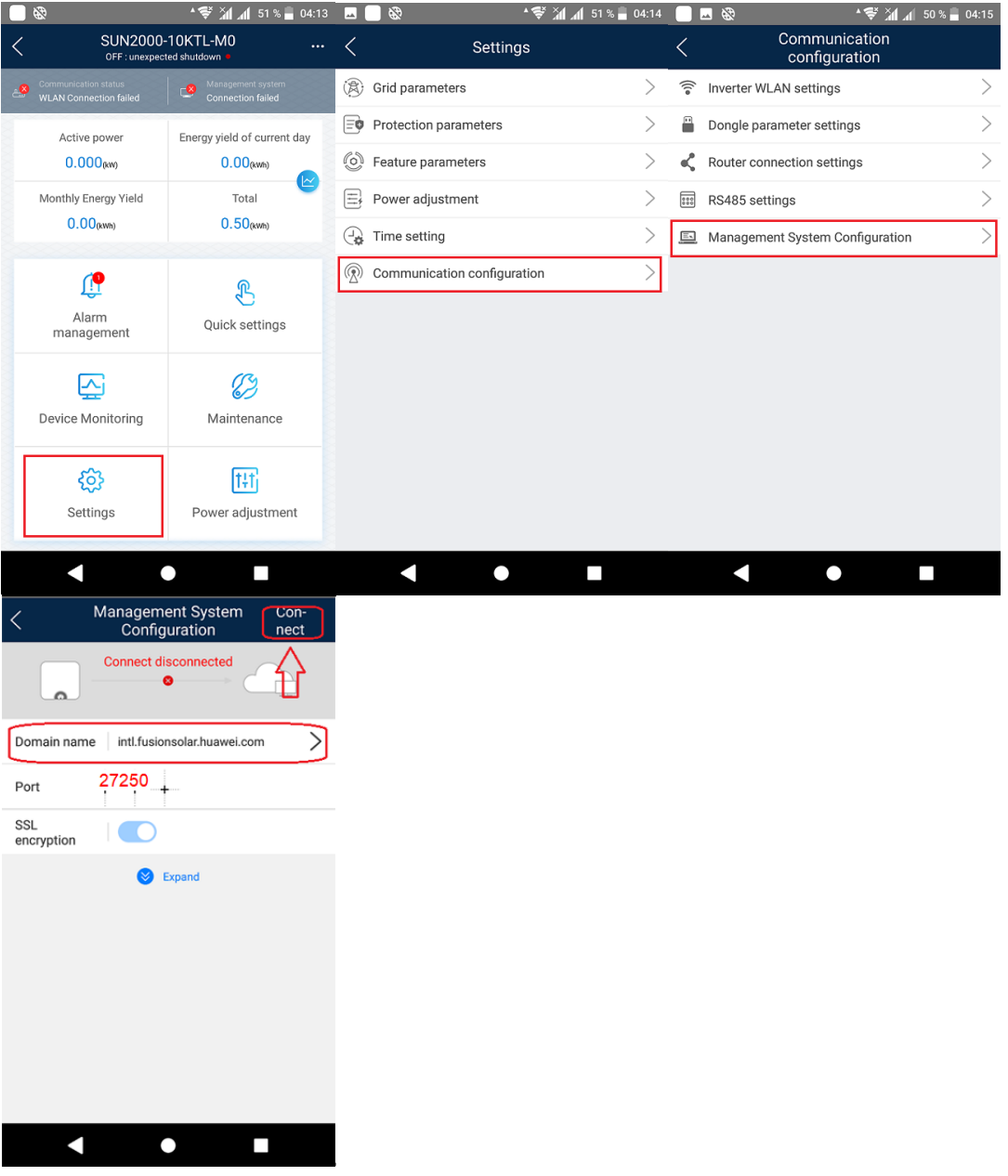

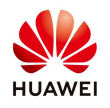

### Check the status:

| C SUN200                                       | SUN2000L-4KTL                                     |  |  |  |  |  |
|------------------------------------------------|---------------------------------------------------|--|--|--|--|--|
| Standby : in                                   | Standby : initialization •                        |  |  |  |  |  |
| Communication status<br>WLAN Connection failed | Network management<br>status<br>Connection failed |  |  |  |  |  |
| Active power<br>0.000(kw)                      | Energy yield of current day 0.00(kwh)             |  |  |  |  |  |
| Monthly Energy Yield                           | Total                                             |  |  |  |  |  |
| 0.67 <sub>(kwh)</sub>                          | 255.34 <sub>(kwh)</sub>                           |  |  |  |  |  |

Send email to service team at eu\_inverter\_support@huawei.com if you don't manage to reconnect your inverter with management system.